# TechNote

# Unify OpenScape Business V1

September 26, 2014

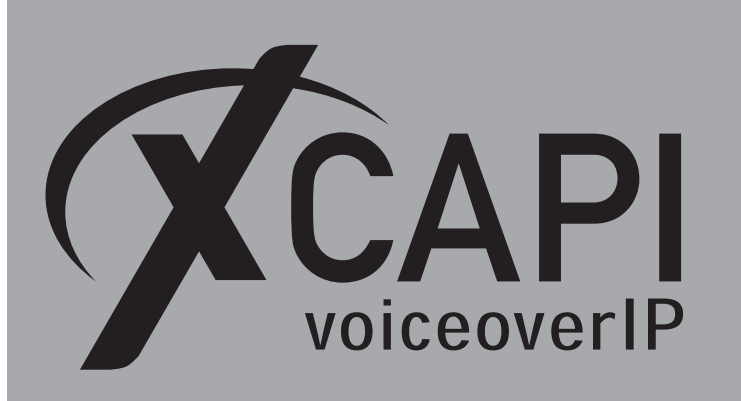

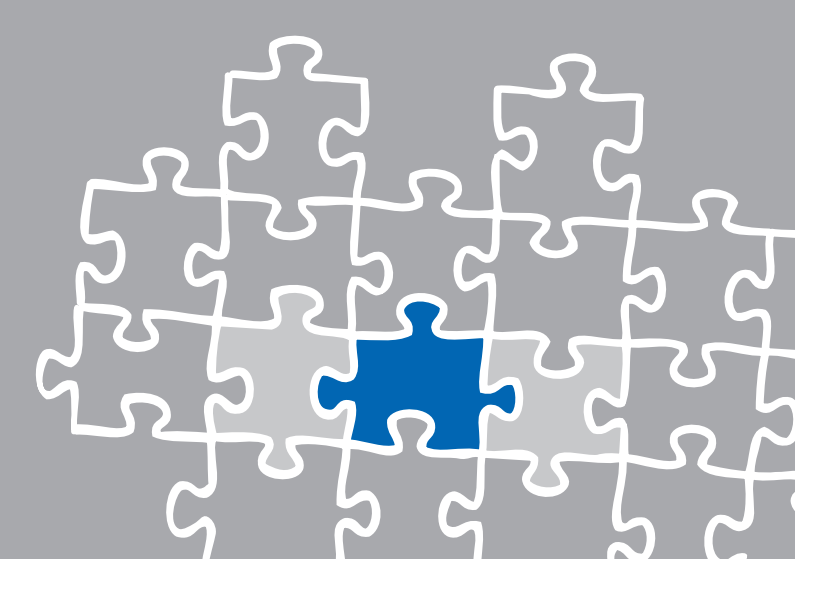

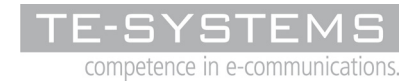

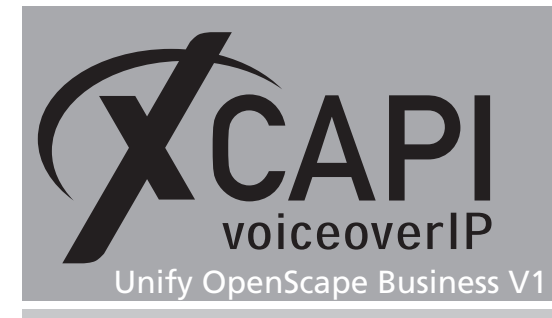

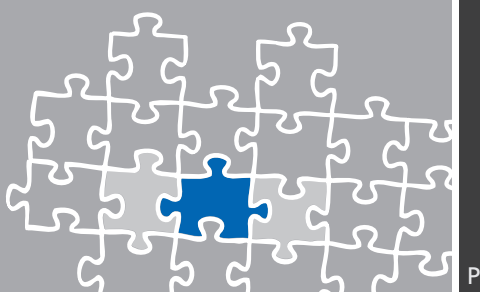

## Introduction

This document is intended to support you with the integration of the XCAPI, Version 3.5.0, into an existing environment of the Unify OpenScape Business series. The configurations and screenshots are here based on Unify OpenScape Business version osbiz\_v1\_R3.1.0\_470. In the following sections we describe the essential steps of configuration to allow for optimal cooperation of both the XCAPI and the Unify OpenScape Business. At this point we suppose that the Unify OpenScape Business, the hardware the XCAPI is running on and both the XCAPI and your CAPI applications are already installed properly. For some extended information on installation procedures please refer to the respective manuals.

For XCAPI a quick starter guide (XCAPI TechNote (en) - Quick Start Guide.pdf) is available within our community download section at http://www.xcapi.de.

## **XCAPI Configuration**

Please start up the XCAPI configuration to create a new controller assigned to the Unify OpenScape Business.

On the first dialog of the Controller Wizard please select the Add Voice-over-IP controller (VoIP) option.

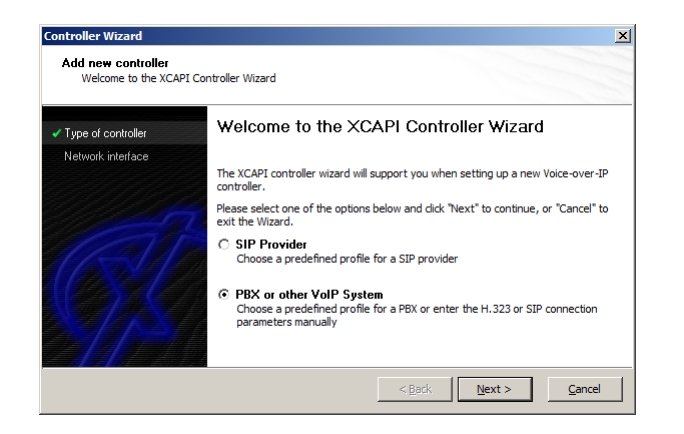

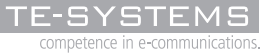

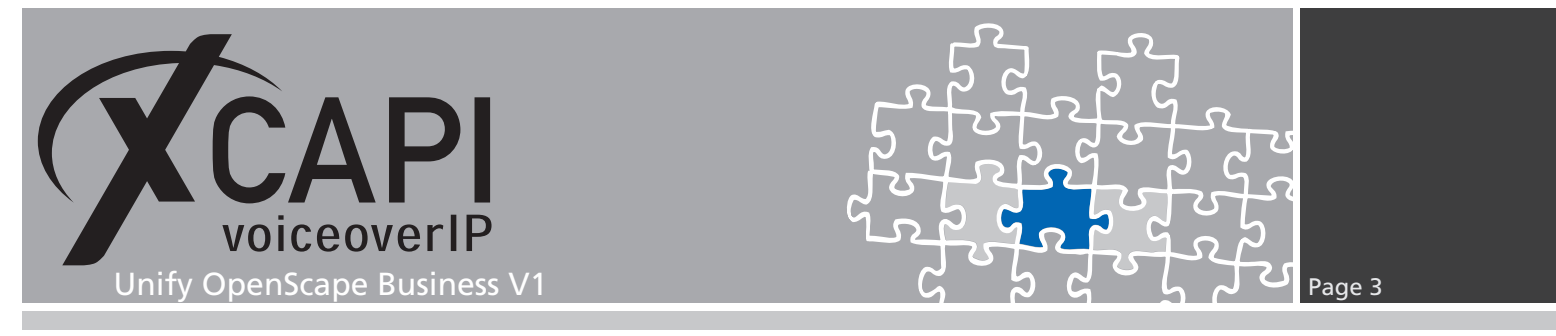

#### 2.1 Network Interface

In the wizards **Network interface** dialog the Ethernet interface used by the XCAPI controller has to be determined.

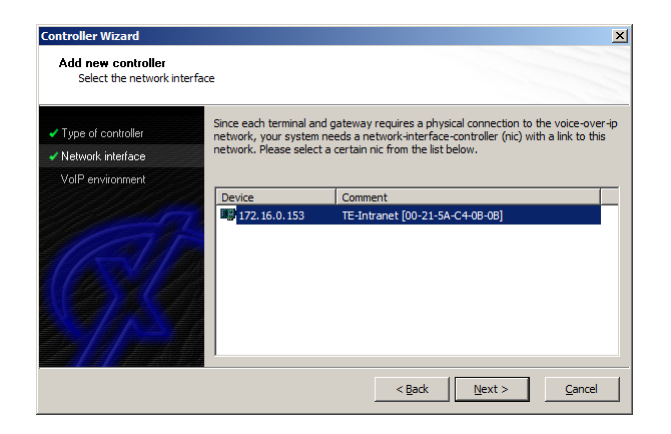

#### 2.2 Voice-over-IP Environment

The next dialog of the configuration tool shows a list of some common Voice-over-IP environments. Selecting one of those will configure the XCAPI with a selection of near-optimal presets for the kind of environment you have, sparing you quite a lot of manual configuration. Please select **Unify OpenScape Business**, selectable from XCAPI version 3.5.0.

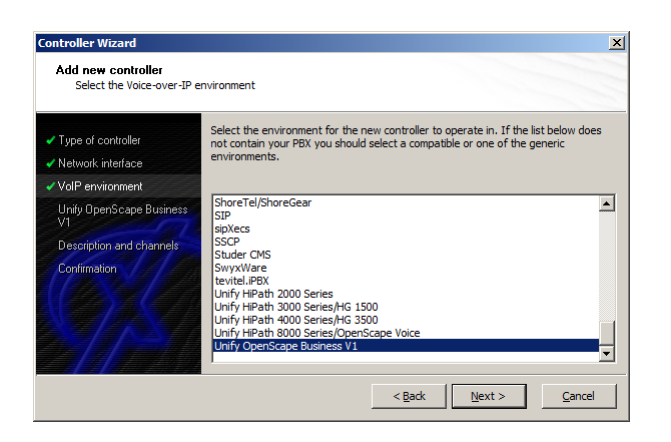

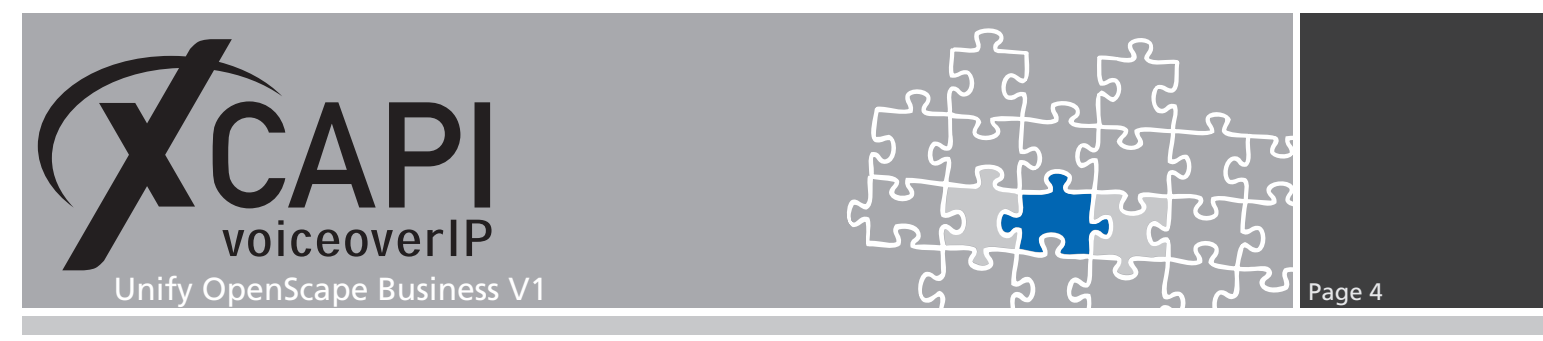

#### 2.3 IP Address of the Gateway

Next, please provide the Unify gateway related Ethernet IP address, in this example 172.18.1.30

| Controller Wizard                               |                                                                 | X                                             |
|-------------------------------------------------|-----------------------------------------------------------------|-----------------------------------------------|
| Add new controller<br>Provide the hostname or t | he ip address of the voice-over-ip re                           | mote peer                                     |
| <ul> <li>Type of controller</li> </ul>          | Please provide the hostname or th<br>(pbx) that should be used. | e ip address of the voice-over-ip remote peer |
| Network interface                               |                                                                 |                                               |
| ✓ VoIP environment                              |                                                                 |                                               |
| ✓ Unify OpenScape Business<br>V1                | Unify OpenScape Business V1                                     | 172.18.1.30                                   |
| Description and channels                        |                                                                 |                                               |
| Confirmation                                    |                                                                 |                                               |
|                                                 |                                                                 | < Back Next > Cancel                          |

#### 2.4 Description and Channels

That's about all information that has to be configured with the XCAPI. The next-to-final dialog of the Controller Wizard allows you to configure a meaningful description for the controller you're going to create.

This dialog, however, also allows configuring the number of channels that the new controller will be able to provide. Please enter how many simultaneous connections the XCAPI should handle when communicating with the Unify OpenScape Business.

| Controller Wizard                                                                                               |                                                                                      |                                                                                                    |
|----------------------------------------------------------------------------------------------------|--------------------------------------------------------------------------------------|----------------------------------------------------------------------------------------------------|
| Add new controller<br>Provide a description and                                                                 | select the number of channel                                                         | İs                                                                                                    |
| <ul> <li>Type of controller</li> <li>Network interface</li> </ul>                                               | Please enter a meaningful<br>channels should be availab<br>number of available chann | description for the new controller and decide how many<br>le for applications. Please consider that the effective<br>els depend on the installed license. |
| <ul> <li>VoIP environment</li> <li>Unity OpenScape Business<br/>V1</li> <li>Description and channels</li> </ul> | Description<br>Channels                                                              | Unify OpenScape Business V1                                                                                                    |
|                                                                                                    |                                                                                      |                                                                                                    |
|                                                                                                    |                                                                                      | < Back Next > Cancel                                                                                                    |

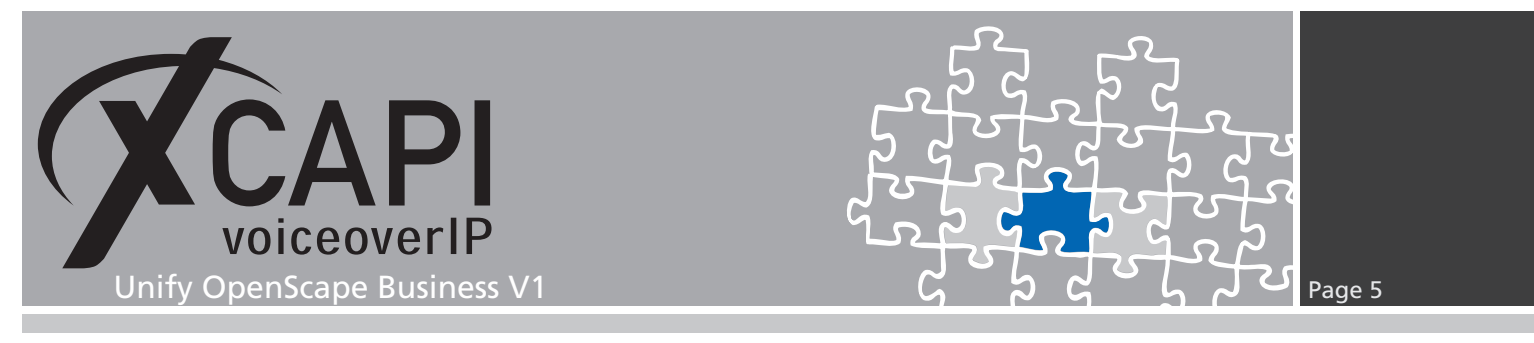

#### 2.5 Confirmation

The final dialog of the Controller Wizard performs some checks on the configuration parameters you've made. If any errors are detected here, you can go back to the respective dialogs and correct the necessary input.

If everything is correct please use the **Finish** button in order to finally create the new controller.

| Controller Wizard<br>Add new controller<br>Confirm that the provided | information is correct                                                           |
|----------------------------------------------------------------------|----------------------------------------------------------------------------------|
| ✓ Type of controller                                                 | Click Finish to add the new controller with the configuration you have had made. |
| <ul> <li>Network interface</li> <li>VoIP environment</li> </ul>      |                                                                                  |
| ✓ Unify OpenScape Business<br>V1                                     |                                                                                  |
| <ul> <li>Description and channels</li> </ul>                         |                                                                                  |
| Confirmation                                                         |                                                                                  |
|                                                                      |                                                                                  |
|                                                                      | < Back Einish Cancel                                                             |

The controller you've just created now will appear on the main page of the XCAPI configuration. As we're now finished with all XCAPI-related configuration tasks, please save the changes you've made and exit the configuration tool.

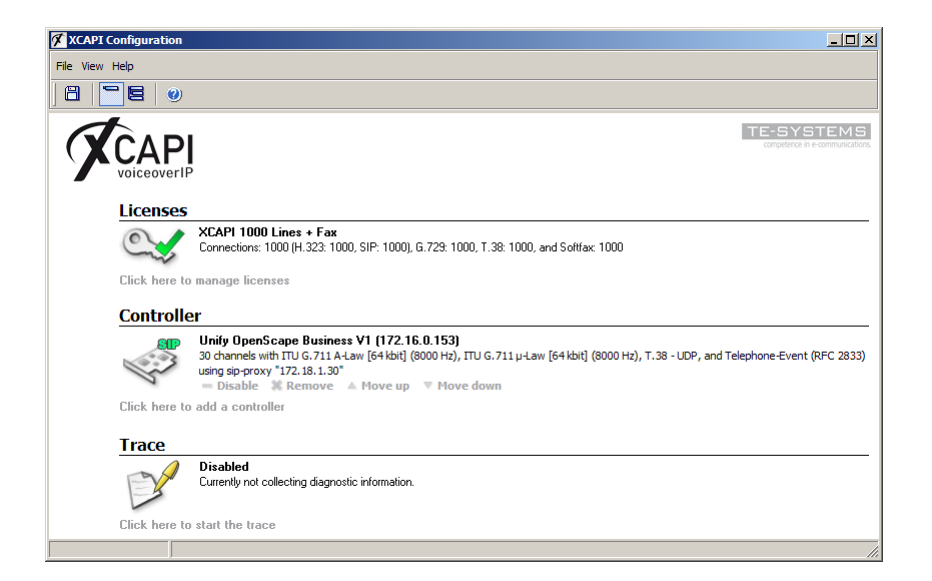

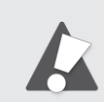

You need to restart the bound CAPI applications, in meaning of its service, to take effect on any controller changes.

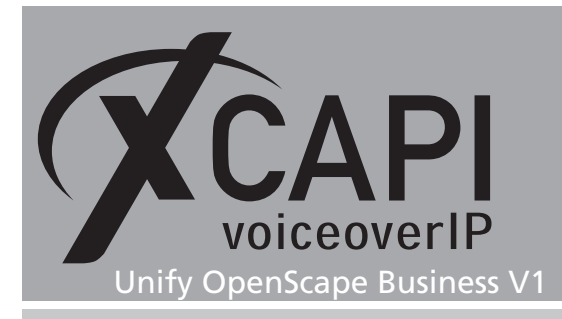

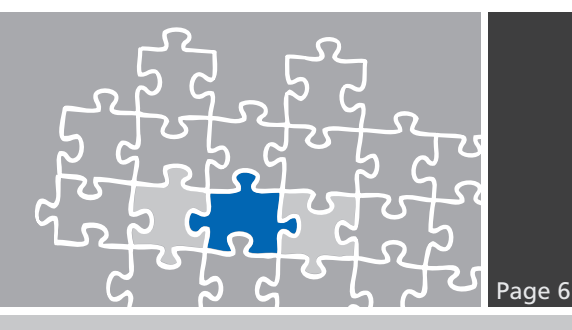

## **Unify OpenScape Business Configuration**

In order to establish a connection between the XCAPI and the Unify OpenScape Business gateway, you need to setup the XCAPI as **native SIP Server Trunk** with all its appropriate configurations.

#### 3.1 SIP Parameters

The SIP parameters are used with their default values.

| Expert mode - Telephony Server      |                                  | ×            |
|-------------------------------------|----------------------------------|--------------|
| Voice Gateway                       | SIP Parameters                   |              |
| SIP Parameters                      | Edit STP Parameter               | s            |
| Codec Parameters                    |                                  |              |
| Destination Codec Parameters        | SIP Transport Protocol           |              |
| Internet Telephony Service Provider | SIP via TCP:                     | Yes          |
| Networking                          | SIP via UDP                      |              |
| SIP Interconnection                 |                                  |              |
|                                     | SIP VIA TES:                     | Yes          |
|                                     | SIP Registrar                    |              |
|                                     | Period of registration (sec):    | 120          |
|                                     | RFC 3261 Timer Values            |              |
|                                     | Transaction Timeout (msec):      | 32000        |
|                                     | SIP Session Timer                |              |
|                                     | RFC 4028 support:                | $\checkmark$ |
|                                     | Session Expires (sec):           | 1800         |
|                                     | Minimal SE (sec):                | 90           |
|                                     | Provider Calls                   |              |
|                                     | Maximum possible Provider Calls: | 0            |
|                                     |                                  |              |
|                                     |                                  |              |
|                                     |                                  |              |
|                                     |                                  |              |
|                                     |                                  |              |
|                                     |                                  |              |
|                                     |                                  |              |
|                                     | Apply Undo Help                  |              |

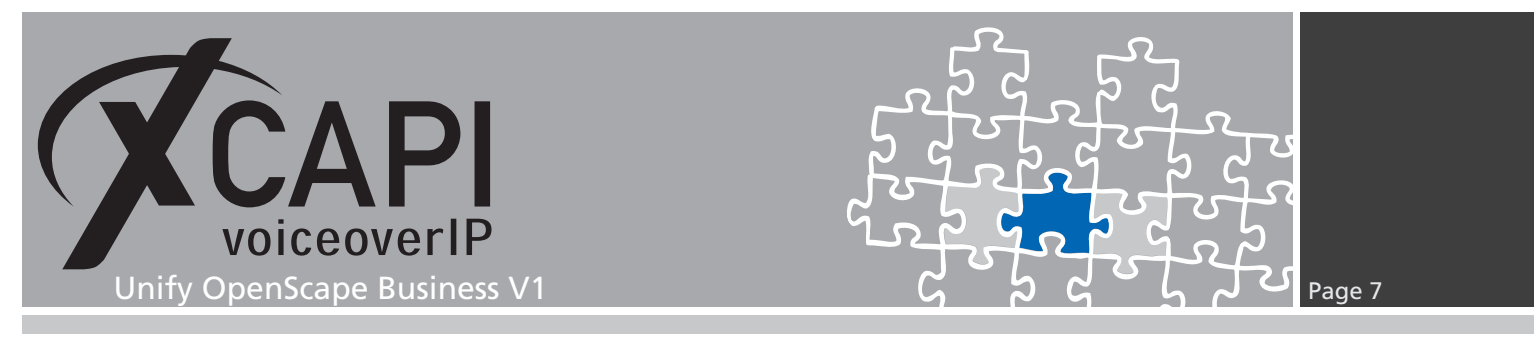

#### 3.2 Codec Parameters

Ensure that the codec settings are conforming to those of the XCAPI controller configuration. Please review the codec-related chapters **DTMF**, on page 19, and **Fax Services** starting on page 16.

The parameter **Redundant Transmission of RFC2833 Tones according to RFC2198** must be disabled.

| Expert mode - Telephony Server |                          |                                             |                    | ×                     |  |  |
|--------------------------------|--------------------------|---------------------------------------------|--------------------|-----------------------|--|--|
| Voice Gateway                  | Codec Parameters         |                                             |                    |                       |  |  |
| SIP Parameters                 | Edit Codec Parameters    |                                             |                    |                       |  |  |
| Codec Parameters               |                          |                                             |                    |                       |  |  |
| Destination Codec Parameters   | Codec                    | Priority                                    | Voice Activity     | Frame Size            |  |  |
| Networking                     | G 711 A Jaw              | Priority 1                                  |                    |                       |  |  |
| SIP Interconnection            | O./ TI Anaw              |                                             | VAD. []            |                       |  |  |
|                                | G.711 µ-law              | Priority 2 🗸                                | VAD:               | 20 🗸 msec             |  |  |
|                                | G.729A                   | not used 🔽                                  | VAD:               | 20 🔽 msec             |  |  |
|                                | G.729AB                  | not used 🔽                                  | VAD: 🗹             | 20 v msec             |  |  |
|                                | Enhanced DSP Channels    |                                             |                    |                       |  |  |
|                                |                          | Use G.711 only                              |                    |                       |  |  |
|                                | T.38 Fax                 |                                             |                    |                       |  |  |
|                                |                          | T.38 Fax:                                   |                    |                       |  |  |
|                                |                          | Use FillBitRemoval:                         | ¥                  |                       |  |  |
|                                | Max. UDP Dat             | agram Size for T.38 Fax (bytes):            | 1472               |                       |  |  |
|                                | Error Cor                | rrection Used for T.38 Fax (UDP)            | t38UDPRedundancy 🔽 |                       |  |  |
|                                | Misc.                    |                                             |                    |                       |  |  |
|                                |                          | ClearChannel:                               | ✓                  | Frame Size: 20 🔽 msec |  |  |
|                                | RFC2833                  |                                             |                    |                       |  |  |
|                                | Transmission of Fax/Mode | em Tones according to RFC2833:              | $\checkmark$       |                       |  |  |
|                                | Transmission of DTM      | MF Tones according to RFC2833:              | ✓                  |                       |  |  |
|                                |                          | Payload Type for RFC2833:                   | 98                 |                       |  |  |
|                                | Redundant Transmission   | n of RFC2833 Tones according to<br>RFC2198: |                    |                       |  |  |
|                                | Apply U                  | ndo Help                                    |                    |                       |  |  |

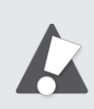

Please note that the **Transmission of Fax/Modem Tones according to RFC2833** parameter has to be enabled for facsimile interoperability.

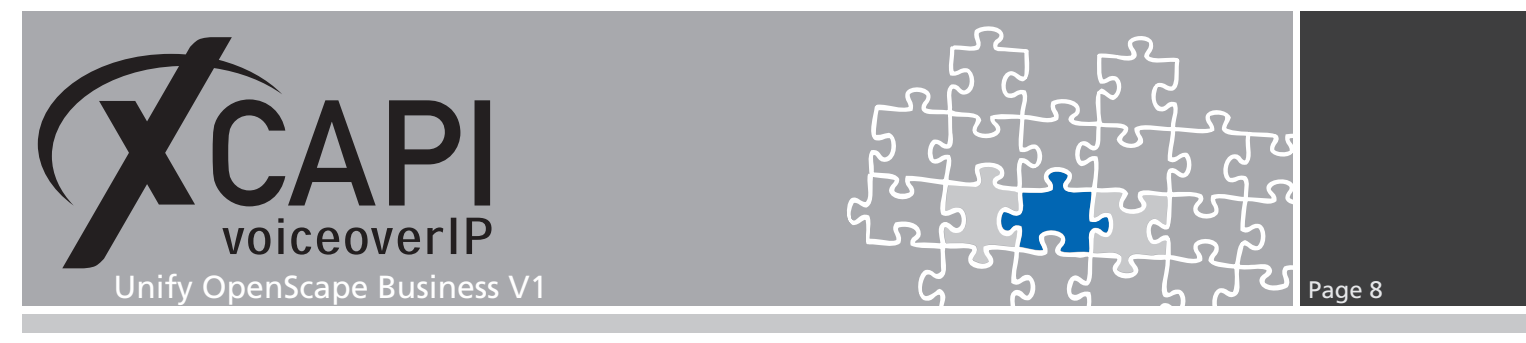

#### 3.3 SIP Interconnection

The **IP Address / Host name** has also to be related the XCAPI controllers bound Ethernet interface and the controllers used local listening port for SIP (by default 5060). Ensure that this **Native SIP Server Trunk** is enabled and the according **Trunk Identifier in System** is selected up on requirements (IP Trunks and Route relations).

| Expert mode - Telephony Server      |                                             |                                                                                                    |
|-------------------------------------|---------------------------------------------|----------------------------------------------------------------------------------------------------|
| Voice Gateway                       | SIP Interconnection                         |                                                                                                    |
| SIP Parameters                      | Edit SIP Interconnection Delete SIP Interco | onnection Add SIP Interconnection User                                                                                                    |
| Codec Parameters                    |                                             |                                                                                                    |
| Internet Telephony Service Dravider | Name:                                       | Native SIP Server trunk                                                                                                    |
| Networking                          | Enable Trunk:                               | $\checkmark$                                                                                                    |
| ▼ SIP Interconnection               | Truck Identifier in Sustem                  | SID Interconnection1                                                                                                    |
| Application Suite                   | Hunk identiller in System.                  | SIF-Interconnection 1                                                                                                    |
| HiPath 4000                         | Remote Domain Name:                         |                                                                                                    |
| ▼Native SIP Server trunk            | SIP Server                                  |                                                                                                    |
| Native_SIP_Server_trunk-User        | IP Address / Host name:                     | 172.16.0.153                                                                                                    |
| Open ScapeVoice                     | Det                                         | EDCD                                                                                                    |
| SIPQ Server trunk                   | Port.                                       | 2000                                                                                                    |
|                                     | Secure Transport:                           |                                                                                                    |
|                                     | SIP Registrar                               |                                                                                                    |
|                                     | Use Registrar:                              |                                                                                                    |
|                                     | IP Address / Host name:                     |                                                                                                    |
|                                     |                                             | 5000                                                                                                    |
|                                     | Port                                        | P060                                                                                                    |
|                                     | Reregistration Interval (sec)               | 300                                                                                                    |
|                                     | Outbound Proxy                              |                                                                                                    |
|                                     | Use Outbound Proxy:                         |                                                                                                    |
|                                     | IP Address / Host name:                     | 0.0.0.0                                                                                                    |
|                                     | Port                                        | 0                                                                                                    |
|                                     | FUL                                         | La construction de la construction de la constructi |
|                                     | Inbound Proxy                               |                                                                                                    |
|                                     | Use Inbound Proxy:                          |                                                                                                    |
|                                     | IP Address / Host name:                     | 0.0.0.0                                                                                                    |
|                                     | Port                                        | 0                                                                                                    |
|                                     |                                             |                                                                                                    |
|                                     | Apply Undo Refresh R                        | eset Default Values Help                                                                                                    |
|                                     |                                             | ×                                                                                                    |

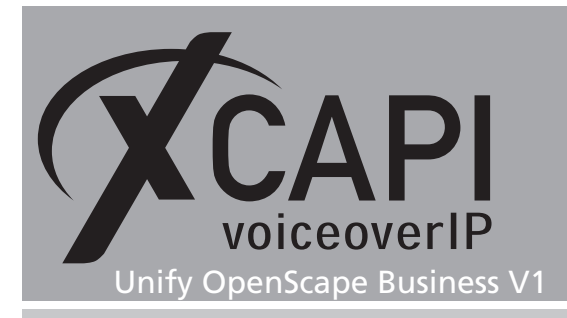

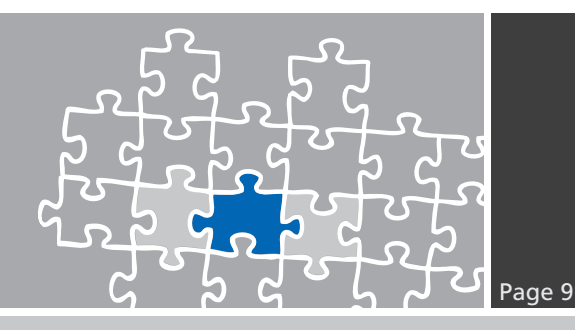

#### 3.4 LCR

This environment make use of the LCR (Automatic Least Cost Routing).

| Expert mode - Telephony Ser | ver              |
|-----------------------------|------------------|
| LCR                         | LCR              |
| LCR Flags                   | Edit I ('B Flage |
| Classes Of Service          | Curt CCC mays    |
| Dial Plan                   | LCR Flags        |
| Routing table               | Activate LCR     |
| Dial rule                   |                  |
|                             |                  |
|                             |                  |
|                             |                  |
|                             |                  |
|                             |                  |
|                             |                  |
|                             |                  |
|                             |                  |
|                             | Apply Undo Help  |

#### 3.5 Routes

The XCAPI route is used as shown below. If required one of the non-reserved routes should be used. Of course the local VoIP environment needs additional custom configurations and adjustments for a closed or open numbering scheme. The same goes for the **Routing Parameters**, **Special Parameters** and **Dial Plan** configurations.

| Expert mode - Telephony Server |                      |                           |                   | ×                       |
|--------------------------------|----------------------|---------------------------|-------------------|-------------------------|
| Trunks/Routing                 | Poute                |                           |                   |                         |
| ▼Trunks                        | Change Doute         | Change Douting Darameters |                   | actial Parameter change |
| LAN                            | Change Route         | Change Routing Parameters | , j               |                         |
| STLS2N                         |                      | Pouto Namo:               | VCARI             | -                       |
| ▼Route                         |                      | Noute Malle.              | poart .           |                         |
| PSTN                           |                      | Seizure code:             | 81                |                         |
| route 2                        |                      |                           |                   | -                       |
| route 3                        |                      | CO code (2nd trunk code): |                   |                         |
| route 4                        | Gateway Location     |                           |                   |                         |
| route 5                        |                      | Country code:             | 49                |                         |
| route 6                        |                      | Local area code:          | 5363              |                         |
| route 7                        |                      | DADY                      | 010               |                         |
| XCAPI                          |                      | PABX number:              | 813               |                         |
| route 9                        | PABX number-incoming |                           |                   |                         |
| SIP INT 1                      |                      | Country code:             |                   |                         |
| Foute 11                       |                      | Least area ando:          |                   | -                       |
| route 12                       |                      | Local area code.          |                   |                         |
| route 13                       |                      | PABX number:              |                   |                         |
| route 15                       |                      | Leasting symptom          |                   |                         |
| Networking                     |                      | Location number.          |                   |                         |
| Q SIG-Feature                  | PABX number-outgoing |                           |                   |                         |
| MSN assign                     |                      | Country code:             |                   |                         |
|                                |                      | Local area code:          |                   | -                       |
|                                |                      | Local alea code.          |                   |                         |
|                                |                      | PABX number:              |                   |                         |
|                                |                      | Suppress station number:  |                   |                         |
|                                | Overflow route       |                           |                   |                         |
|                                |                      | Overflow route :          | None 🗸            |                         |
|                                | Digit transmission   | Digit transmission:       | en-bloc sending 🔽 |                         |
|                                | Apply                | Undo Help                 |                   |                         |

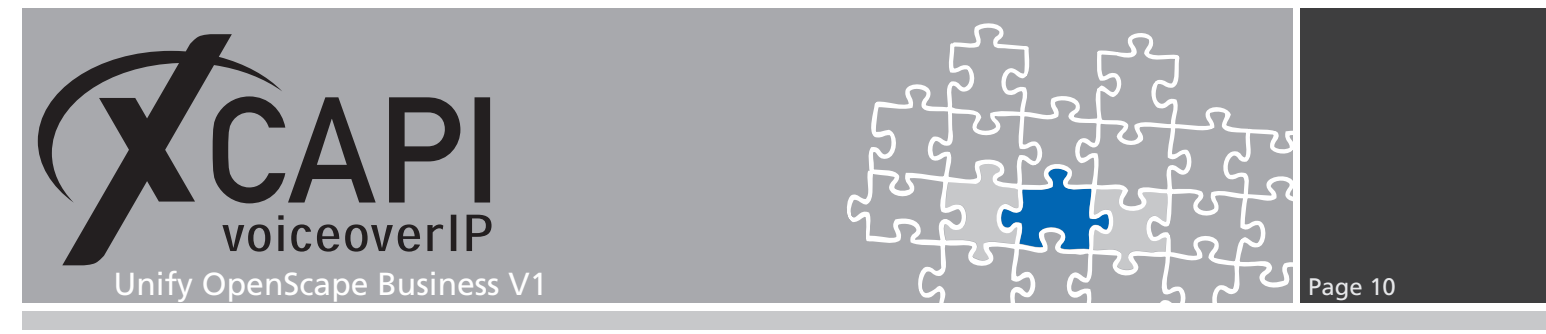

#### 3.6 Dial Plan

The according dial plan configuration for the XCAPI is here used with dialed digits **-81XZ** and related to the **Routing Table** number **36**.

| LCR                             | Dial Plan      | Dial Plan  |                |                     |              |                       |                             |            |
|---------------------------------|----------------|------------|----------------|---------------------|--------------|-----------------------|-----------------------------|------------|
| LCR Flags<br>Classes Of Service |                | Change Dia | l Plan         | Di                  | splay Dial F | lan                   |                             |            |
| Dial Plan<br>Routing table      | Dial<br>Plan ↑ | Name       | Dialed digits  | Routing<br>Table    | Acc.<br>code | Classes of<br>service | Emergeno                    | су         |
| Dial rule                       | 36 🗙           | CAPI       | -81XZ          | 36 ∨ →              |              | $\checkmark$          |                             |            |
|                                 | 37             |            |                | - ▼ →               |              | $\checkmark$          |                             |            |
|                                 | 38             |            |                | - ▼ →               |              | $\checkmark$          |                             |            |
|                                 | 39             |            |                | - <u>-</u> <u>→</u> |              | $\checkmark$          |                             |            |
|                                 | 40             |            |                | - <u>-</u> <u>→</u> |              | $\checkmark$          |                             |            |
|                                 | 41             |            |                | - ▼ →               |              | $\checkmark$          |                             |            |
|                                 | 42             |            |                | · ▼ →               |              | $\checkmark$          |                             |            |
|                                 | 43             |            |                | · ▼ →               |              | $\checkmark$          |                             |            |
|                                 | 44             |            |                | · ▼ →               |              | $\checkmark$          |                             |            |
|                                 | 45             |            |                | - ▼ →               |              |                       |                             | ~          |
|                                 | Page 1 of 20   |            | <b>H 1</b> 234 | 5 6 7 8 9 🕨 🍽       | ]            | Items per p           | oage <u>10 25 <b>50</b></u> | <u>100</u> |
|                                 | Help           |            |                |                     |              |                       |                             |            |

#### 3.7 Dial Rule

The XCAPI related **Dial Rule** entry is here used as shown next.

| .CR                             | Dial Rule    | Dial Rule        |                  |                         |               |                           |     |
|---------------------------------|--------------|------------------|------------------|-------------------------|---------------|---------------------------|-----|
| LCR Flags<br>Classes Of Service |              | Change Dial F    | tule             |                         |               |                           |     |
| Dial Plan                       | Pulo Namo    | Dial rulo format | Notwork acc      | 088                     | Type          |                           |     |
| Routing table                   | Kule Malle   | Diarrate format  | Network acc      | 633                     | туре          | 2                         |     |
| Dial rule                       | 36 XCAPI     | E1A              | Unknown          | $\sim$                  | Unknown       | ~                         | ~   |
|                                 | 37           |                  | Unknown          | $\checkmark$            | Unknown       | ~                         |     |
|                                 | 38           |                  | Unknown          | $\checkmark$            | Unknown       | ~                         |     |
|                                 | 39           |                  | Unknown          | $\checkmark$            | Unknown       | ~                         |     |
|                                 | 40           |                  | Unknown          | $\checkmark$            | Unknown       | ~                         |     |
|                                 | 41           |                  | Unknown          | $\checkmark$            | Unknown       | ~                         |     |
|                                 | 42           |                  | Unknown          | ~                       | Unknown       | ~                         |     |
|                                 | 43           |                  | Unknown          | ~                       | Unknown       | ~                         |     |
|                                 | 44           |                  | Unknown          | ~                       | Unknown       | ~                         |     |
|                                 | 45           |                  | Unknown          | ~                       | Unknown       | ~                         |     |
|                                 | 46           |                  | Unknown          |                         | Unknown       |                           |     |
|                                 | 47           |                  | Unknown          |                         | Unknown       |                           |     |
|                                 | 48           |                  | Unknown          |                         | Unknown       |                           |     |
|                                 | 49           |                  | Unknown          | ~                       | Unknown       |                           |     |
|                                 | 50           |                  | Unknown          | $\overline{\mathbf{v}}$ | Unknown       |                           | 1   |
|                                 | Page 2 of 11 | M 4 1 2 3        | 141516171819 🕨 💌 |                         | Items per pag | je <u>10 <b>25</b> 50</u> | 100 |
|                                 | Tuge 2 of Th |                  |                  |                         | nems per pag  | <u>je <u>no no</u> 50</u> | -   |

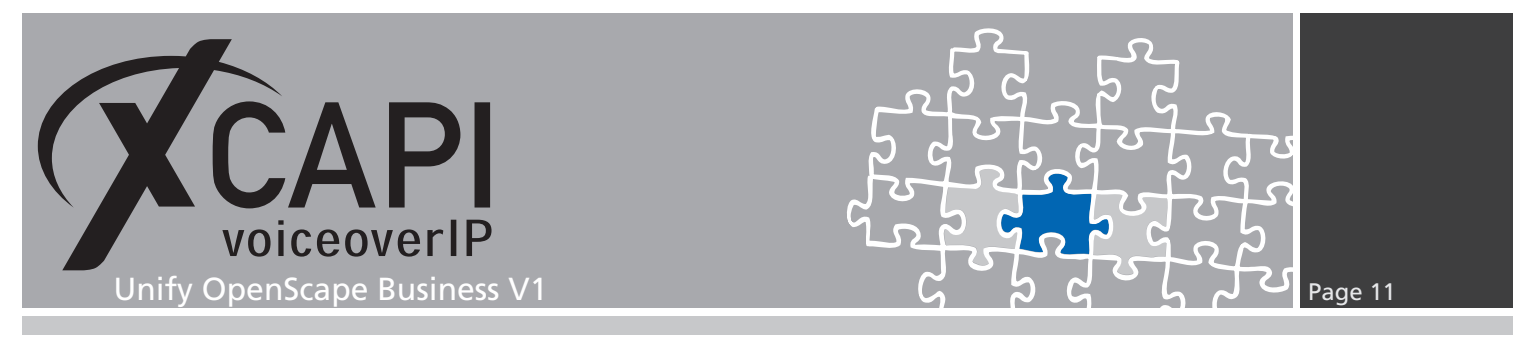

#### 3.8 Routing Table

The XCAPI's **Routing Table** is here set to its own **Route** and **Dial Plan** definitions. Additional configurations for **COS**, **Warning**, **Dedicated Gateway** and the **GW Node ID** must be set on demand.

| Expert mode - Telephony Server |        |           |       |                     |         |         |            | ×       |
|--------------------------------|--------|-----------|-------|---------------------|---------|---------|------------|---------|
| 28 - Table                     |        |           |       |                     |         |         |            |         |
| 29 - Table                     | Rout   | ng Table  |       |                     |         |         |            |         |
| 30 - Table                     |        |           | Ci    | hange Routing Table |         |         |            |         |
| 31 - Table                     |        |           |       |                     |         |         |            |         |
| 32 - Table                     |        |           |       | Routing Table: 36   |         | en-ble  | oc sending |         |
| 33 - Table                     |        |           |       |                     |         |         | Dedicated  | GW Nodo |
| 34 - Table                     | Index  | Route     | Dial  | Rule mi             | in. COS | Warning | Gateway    | ID      |
| 35 - Table                     | 4      | VCADI V   | VCADI | <b>.</b>            |         | Neg     |            |         |
| 36 - Table                     | 1      |           | XCAPI |                     |         | None    |            |         |
| 37 - Table                     | 2      | None 🗸    | None  | ▶ 15                | 5 🖌     | None 🗸  | No 🗸       |         |
| 30 - Table                     | 3      | None 🗸    | None  | ✓ 15                | 5 🗸     | None 🗸  | No 🗸       |         |
| 40 - Table                     |        | Nana      | Nana  |                     |         | Nana    |            |         |
| 41 - Table                     | 4      | None      | None  |                     |         | None    |            |         |
| 42 - Table                     | 5      | None 🗸    | None  | ▶ 15                | 5 🗸     | None 🗸  | No 🗸       |         |
| 43 - Table                     | 6      | None 🗸    | None  | ✓ 15                | 5 🗸     | None 🗸  | No 🗸       |         |
| 44 - Table                     | 7      | None      | None  | V 15                |         | None    |            |         |
| 45 - Table                     |        |           |       |                     |         |         |            |         |
| 46 - Table                     | 8      | None 🖌    | None  | 1                   |         | None    | No V       |         |
| 47 - Table                     | 9      | None 🗸    | None  | ✓ 15                | 5 🗸     | None 🗸  | No 🗸       |         |
| 48 - Table                     | 10     | None      | None  | V 15                | 5 🗸     | None 🗸  | No 🗸       |         |
| 49 - Table                     | 11     | Nana      | Nana  |                     |         | Nega    |            |         |
| 50 - Table                     |        | INone     | None  |                     |         | None    |            |         |
| 51 - Table                     | 12     | None 🗸    | None  | ✓ 15                | 5 🗸     | None 🗸  | No 🗸       |         |
| 52 - Table                     | 13     | None 🗸    | None  | ✓ 15                | 5 🗸     | None 🗸  | No 🗸       |         |
| 54 - Table                     | 14     | None      | None  | V 14                |         | None    |            |         |
| 55 - Table                     |        |           |       |                     |         |         |            |         |
| 56 - Table                     | 15     | None 🔽    | None  | ✓ 15                |         | None    | No V       |         |
| 57 - Table                     | 16     | None 🗸    | None  | ✓                   | 5 🗸     | None 🗸  | No 🗸       |         |
| 58 - Table                     |        |           |       |                     |         |         |            |         |
| 59 - Table                     | $\sim$ | Apply Und | do H  | elp                 |         |         |            |         |
| 60 - Table                     |        |           |       |                     |         |         |            |         |

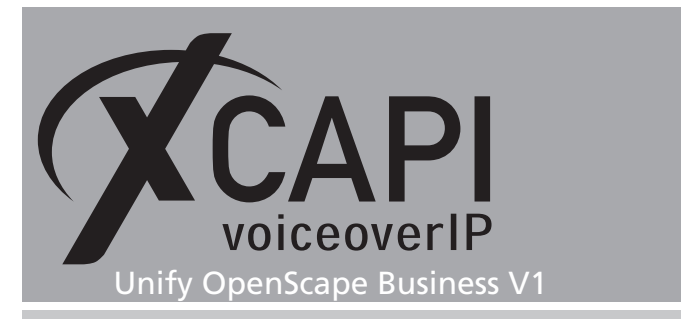

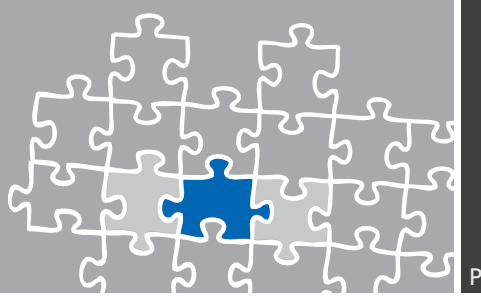

#### 3.9 Routing Parameters

The Routing and Special Parameters are used as shown next.

| Expert mode - Telephony Server |               |                                         |                | E                              |
|--------------------------------|---------------|-----------------------------------------|----------------|--------------------------------|
| Trunks/Routing                 | Route         |                                         |                |                                |
| ▼Trunks                        | Change Daute  | Change Douting Darameter                | -              | Consid Description alternation |
| LAN                            | Change Route  | Change Routing Parameter                |                | Special Parameter change       |
| STL S2N                        | Routing flags |                                         |                |                                |
| ▼Route                         |               | Digit repetition on:                    |                |                                |
| PSTN                           | Analysis      | of second dial tone / Trunk monitoring: |                |                                |
| route 2                        |               |                                         | _              |                                |
| route 3                        |               | Intercept per direction:                |                |                                |
| route 4                        |               | Over. service 3.1 kHz audio:            | $\checkmark$   |                                |
| route 5                        |               | Add direction prefix incoming:          |                |                                |
| route 6                        |               | Add direction profix outgoing:          |                |                                |
| YCAPI                          |               | Add direction prenx outgoing.           |                |                                |
| route 9                        |               | Ringback tone to CO:                    |                |                                |
| SIP INT 1                      |               | Segmentation:                           | yes            |                                |
| route 11                       |               |                                         | P              |                                |
| route 12                       |               | deactivate UUS per route:               |                |                                |
| route 13                       |               | Always use DSP:                         |                |                                |
| route 14                       |               |                                         |                |                                |
| route 15                       |               | Analog trunk seizure                    | no pause 🔽     |                                |
| Networking                     |               | , analog a ann conzero.                 | ine passee 🔄   | _                              |
| QSIG-Feature                   |               | Trunk call pause:                       | Pause 6 s 🔽    |                                |
| MSN assign                     |               |                                         | linear V       |                                |
|                                |               | Type of Seizure.                        | initear 💌      |                                |
|                                |               | Route type:                             | PABX 🗸         |                                |
|                                |               | No. and the standards                   | l la la com    |                                |
|                                |               | No. and type, outgoing:                 | JUNKNOWN       | •                              |
|                                |               | Call number type:                       | Internal / DID | <b>~</b>                       |
|                                |               |                                         | •              |                                |
|                                | Rerouting     |                                         |                |                                |
|                                |               | Change route allowed:                   |                |                                |
|                                |               | -                                       | N              |                                |
|                                |               | Route optimize active:                  | INO            |                                |
|                                |               |                                         |                |                                |
|                                | Apply         | lindo Hein                              |                |                                |
|                                | Ciddo.        | incip                                   |                |                                |

Those Special Parameters are used with their defaults.

| runks/Routing | Route          |                           |              |                          |
|---------------|----------------|---------------------------|--------------|--------------------------|
| Trunks        | Change Route   | Change Routing Parameters | _            | Special Parameter change |
| LAN           |                |                           |              |                          |
| STL S2N       | Numbering plan |                           |              |                          |
| Route         |                | Called Party Number:      | System check | $\checkmark$             |
| PSTN          |                | A.H 1                     |              |                          |
| route 2       |                | All others:               | System check | $\checkmark$             |
| route 3       |                |                           |              |                          |
| route 4       |                | Site:                     | System check | ~                        |
| route 6       |                | 001.0                     |              |                          |
| route 7       |                | COLP:                     | <b>~</b>     |                          |
| XCAPI         |                | Notify send:              | $\checkmark$ |                          |
| route 9       |                | without CLIP:             |              |                          |
| SIP INT 1     |                |                           |              |                          |
| route 11      |                | No SETUP ACK.:            |              |                          |
| route 12      |                | no DIV.LEG-Info:          |              |                          |
| route 13      |                | With sending complete:    |              |                          |
| route 14      |                | that conding complete.    |              |                          |
| route 15      |                |                           |              |                          |
| Networking    |                |                           |              |                          |
| QSIG-Feature  |                |                           |              |                          |

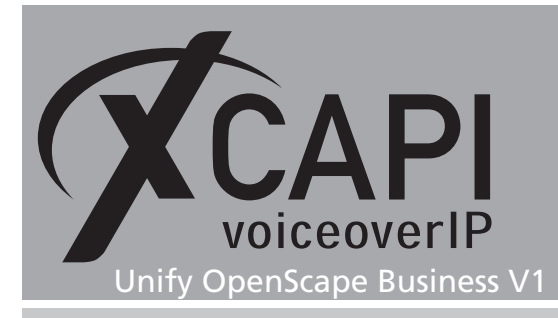

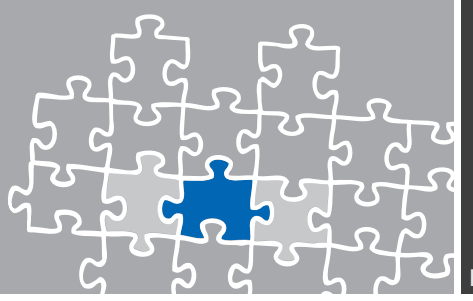

#### 3.10 IP Trunks

Don't forget to add the IP trunks which will be related to the XCAPI route, as shown in the next chapter **Trunks**. The declared XCAPI route needs to be assigned to each added trunk line.

| Trunks/Routing               | Trunks                     |              |      |       |     |        |               |          |
|------------------------------|----------------------------|--------------|------|-------|-----|--------|---------------|----------|
| Trunks                       | display all lines add line |              |      |       |     |        |               |          |
| ▼LAN                         |                            |              |      |       |     |        |               |          |
| ▼Box: 1, Slot: 1             | Trunk                      | Box-SI-Pt-Li | Code | Ro    | ute | Status | Ту            | /pe      |
| Port 3 Networking            | Line 5                     | LAN 1-0-4-1  | 7805 | XCAPI |     | active | SIP Interconn | ection 1 |
| Port 4 SIP Interconnection 1 | Line 6                     | LAN 1-0-4-2  | 7806 | XCAPI |     | active | SIP Interconn | ection 1 |
| Port 5 SIP Interconnection 2 | Line 7                     | LAN 1-0-4-3  | 7807 | XCAPI |     | active | SIP Interconn | ection 1 |
| Port 7 ITSP 1                | Line 8                     | I AN 1-0-4-4 | 7808 | XCAPI |     | active | SIP Interconn | ection 1 |
| Port 8 ITSP 2                | Line 9                     | LAN 1-0-4-5  | 7809 | XCAPI |     | active | SIP Interconn | ection 1 |
| Port 9 ITSP 3                | Line 10                    | LAN 1-0-4-6  | 7810 | XCAPI |     | active | SIP Interconn | ection 1 |
| Port 10 ITSP 4               | Line 11                    | LAN 1-0-4-7  | 7811 | XCAPI |     | active | SIP Interconn | ection 1 |
| STLS2N                       | Line 12                    | LAN 1-0-4-8  | 7812 | XCAPI |     | active | SIP Interconn | ection 1 |
| Route                        | Line 13                    | LAN 1-0-4-9  | 7813 | XCAPI |     | active | SIP Interconn | ection 1 |
| QSIG-Feature                 | Line 13                    | LAN 1-0-4-5  | 7013 | XCAPI |     | active | SIP Intercom  | ection 1 |
|                              | L                          |              |      |       |     |        |               |          |
|                              | Refre                      | sh Help      |      |       |     |        |               |          |

Please note that enabling a newly created SIP trunk requires a gateway reboot.

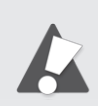

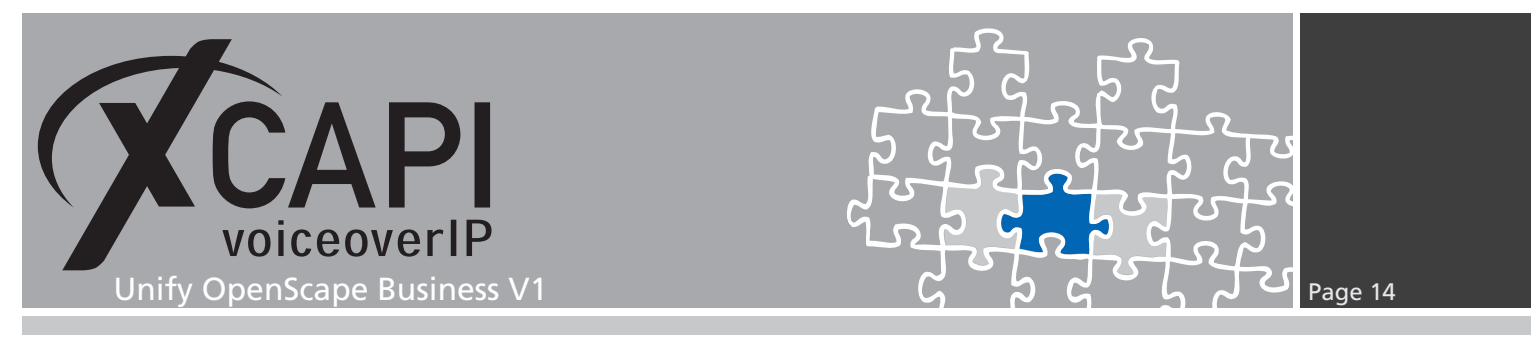

#### 3.11 System Parameter Flags

If required, some specific flags such as the **External traffic transit** or the **SIP Prov. to SIP Prov. transit** flag, must be enabled.

| Expert mode - Telephony Server  |                                                            | ×            |
|---------------------------------|------------------------------------------------------------|--------------|
| Basic Settings                  | System Flags                                               |              |
| ▼System                         | Edit System Flag                                           | 5            |
| System Flags                    |                                                            |              |
| Time Parameters                 | System flags                                               |              |
| Display                         | Through-connection for external EWD on:                    |              |
| DISA                            | ninough-connection for external f WD on.                   |              |
|                                 | Call forwarding to main station interface permitted:       | $\checkmark$ |
| Texts                           | Hunting to external call forwarding destination:           |              |
| Flexible menu                   | Conference tone:                                           |              |
| Speed Dials                     |                                                            |              |
| Service Codes                   | Warning signal for call pickup groups:                     |              |
| Gateway                         | Increase volume for optiPoint/OpenStage terminals:         |              |
| DynDNS                          | Relocate allowed:                                          |              |
| AF/EF Codepoints                | Mars that for the former market                            |              |
| Quality of Service              | More than 1 external conference member:                    |              |
| Date and Time                   | Trunk reservation, automatic:                              |              |
| Port Management                 | No. redial with a/c code:                                  |              |
| Call Charges                    | Use only default number for MSN -                          |              |
| Voicemail / Announcement Player | Use only deladic number for MSN .                          |              |
|                                 | Path optimization:                                         | $\checkmark$ |
|                                 | DTMF automatic:                                            |              |
|                                 | Broadcast with connection:                                 |              |
|                                 | Divadeast with connection.                                 |              |
|                                 | Tone from CO:                                              |              |
|                                 | Ringback protection:                                       |              |
|                                 | Furo-impedance:                                            |              |
|                                 |                                                            |              |
|                                 | Different phonemail messages Day/Night:                    |              |
|                                 | Display international / national code number:              |              |
|                                 | Line change for direct call                                |              |
|                                 |                                                            | _            |
|                                 | Automatic redial:                                          |              |
|                                 | Voice mail Node call number:                               |              |
|                                 | Call Pickup after automatic recall:                        |              |
|                                 | Configurable CLIP:                                         |              |
|                                 | Conligurable CLIP:                                         |              |
|                                 | Caller list at destination in case of Forward Line:        |              |
|                                 | Call forwarding after deflect call / single step transfer: |              |
|                                 | Follow call management in case of deflect call / single    | _            |
|                                 | step transfer:                                             | $\checkmark$ |
|                                 | Calling number in nick-up groups / ringing groups /        | _            |
|                                 | CFN /RNA:                                                  |              |
|                                 | SDE support                                                |              |
|                                 | SP'E support:                                              |              |
|                                 | SPE advisory tone:                                         |              |
|                                 | SIP Prov. to SIP Prov. transit:                            |              |
|                                 | Transparent dialing of * and # on trunk interfaces:        |              |
|                                 | Transparent draining of and # off trank interfaces.        |              |
|                                 | Open numbering scheme                                      |              |
|                                 | activo:                                                    |              |
|                                 | active.                                                    |              |
|                                 | Node callnumber:                                           |              |
|                                 |                                                            |              |
|                                 | I ransit permission                                        | 2            |
|                                 | Feature transit:                                           |              |
|                                 | Tie traffic transit:                                       |              |
|                                 | External traffic transit                                   |              |
|                                 | External traffic traffict.                                 |              |
|                                 | Restriction for UC calls                                   |              |
|                                 | Restriction for LIC calls:                                 |              |
|                                 |                                                            |              |

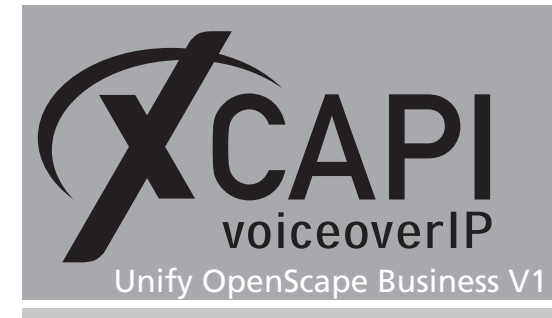

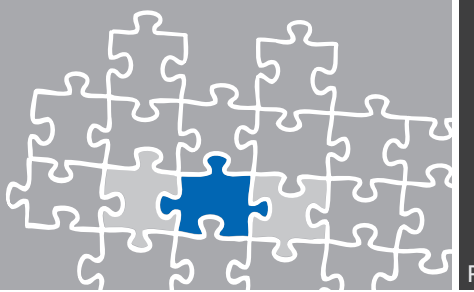

## **Call Transfer**

The Unify OpenScape Business series does not support call transfer scenarios via SIP refer yet.

For enabling **Call Transfer** this service can be simulated by the XCAPI. Whenever the CAPI application initiates a call transfer between two active participants, the XCAPI starts triggering the call transfer simulation. During this simulation two b-channels are occupied, but from application side the calls are released such as in a real call transfer scenario. Please review the **Features** tab of the respective XCAPI controller and ensure that the **Simulate ECT by call-tromboning (line-interconnect)** parameter is enabled.

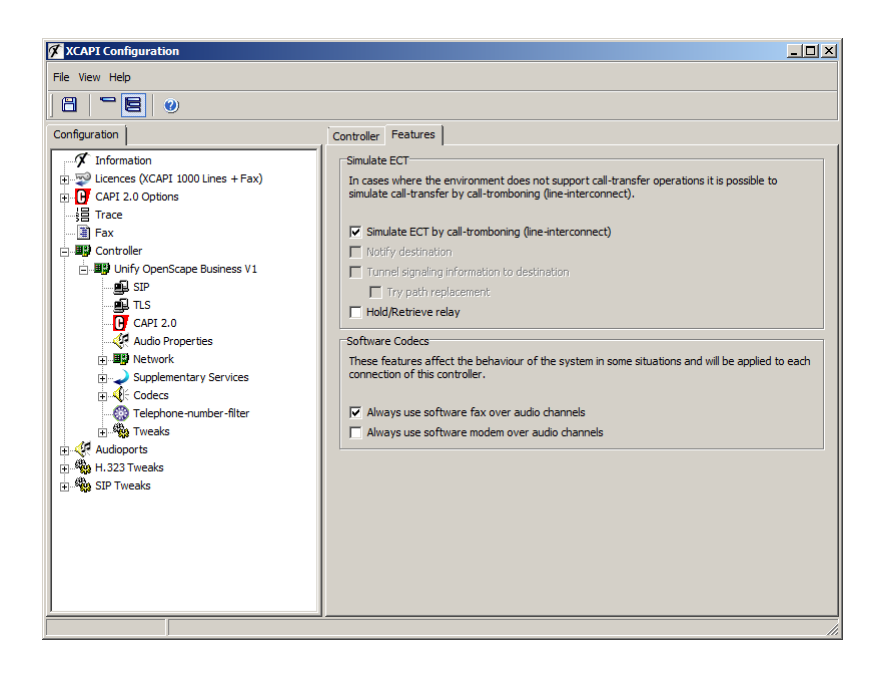

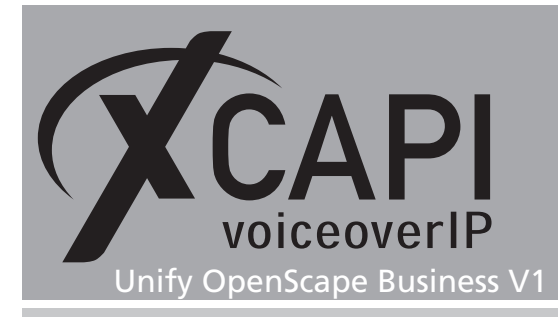

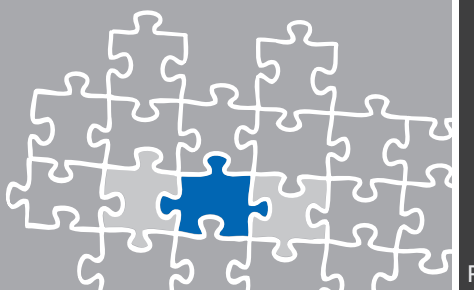

## SoftFax

In the **SoftFax** mode, the XCAPI simulates an analog Fax device by transmitting modulated facsimile signals modem-like via audio channels. To configure the SoftFax mode, please open the XCAPI configuration utility and select in the advanced configuration mode the SIP controller assigned to the Unify OpenScape Business.

Open the configuration tab labeled **Features**. Enable the **SoftFax** mode by setting the **Always use software fax over audio channels option** and save the changes to the XCAPI controller configuration.

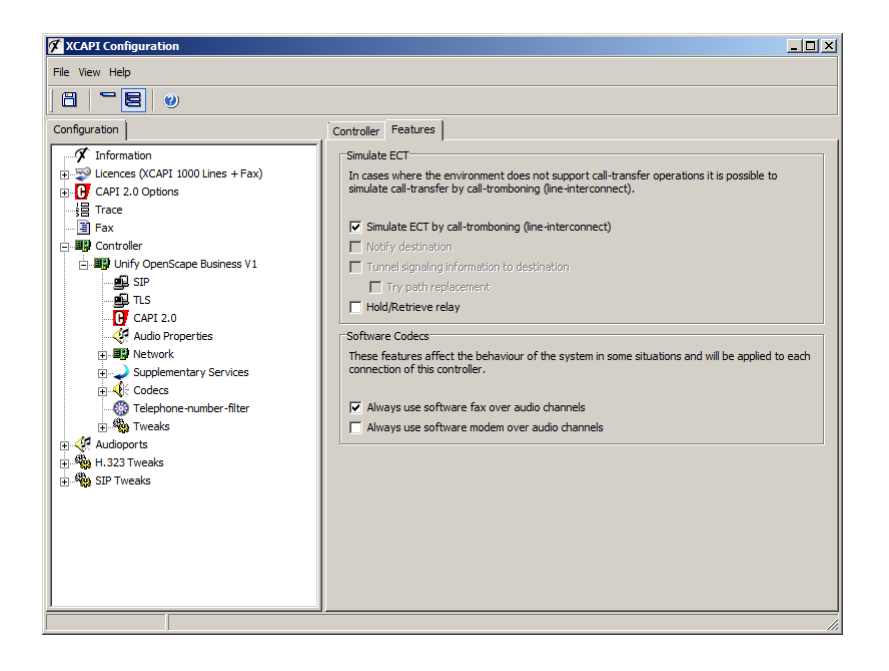

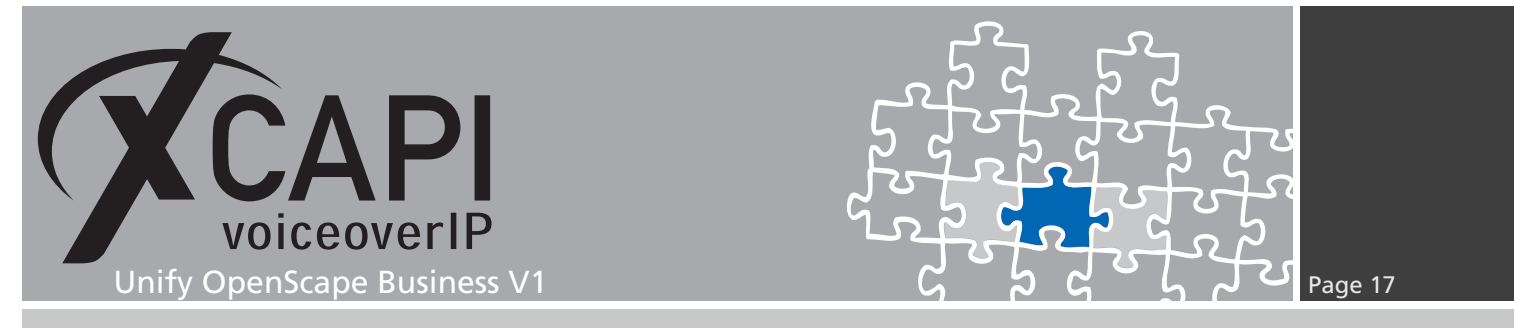

The Routing parameters, described already in chapter **PBX Routing** on page 7, are the same as for voice transmission. The configuration flags of the **Codec Parameter** dialog should be set as follows:

| Expert mode - Telephony Server                                       |                       |                    |                                   |                             |            | ×          |
|----------------------------------------------------------------------|-----------------------|--------------------|-----------------------------------|-----------------------------|------------|------------|
| Voice Gateway                                                        | Codec Parameters      |                    |                                   |                             |            |            |
| SIP Parameters                                                       | Edit Codec Parameters |                    |                                   |                             |            |            |
| Codec Parameters                                                     |                       |                    |                                   |                             |            |            |
| Destination Codec Parameters     Internet Telephony Service Provider | Codec                 | >                  | Priority                          | Voice Activity<br>Detection |            | Frame Size |
| Networking                                                           | G.711 A-law           |                    | Priority 1                        | VAD:                        |            | 20 V msec  |
| SIP Interconnection                                                  | G.711 µ-law           |                    | Priority 2 🗸                      |                             |            | 20 v msec  |
|                                                                      | G.729A                |                    | not used 🗸                        | VAD:                        |            | 20 🗸 msec  |
|                                                                      | G.729AB               |                    | not used 🔽                        | VAD: 🜌                      |            | 20 🗸 msec  |
|                                                                      | Enhanced DSP Chan     | nnels              |                                   |                             |            |            |
|                                                                      |                       |                    | Use G.711 only                    |                             |            |            |
|                                                                      | T.38 Fax              |                    |                                   |                             |            |            |
|                                                                      |                       |                    | T.38 Fax:                         |                             |            |            |
|                                                                      |                       |                    | Use FillBitRemoval:               | $\checkmark$                |            |            |
|                                                                      | Max. UE               | OP Datagram Size   | e for T.38 Fax (bytes):           | 1472                        |            |            |
|                                                                      | Err                   | ror Correction Use | ed for T.38 Fax (UDP)             | t38UDPRedundancy 🗸          |            |            |
|                                                                      | Misc.                 |                    |                                   |                             |            |            |
|                                                                      |                       |                    | ClearChannel:                     |                             | rame Size: | 20 🔽 msec  |
|                                                                      | RFC2833               |                    |                                   |                             |            |            |
|                                                                      | Transmission of Fax   | x/Modem Tones a    | ccording to RFC2833:              | $\checkmark$                |            |            |
|                                                                      | Transmission          | of DTMF Tones a    | ccording to RFC2833:              | $\checkmark$                |            |            |
|                                                                      |                       | Paylo              | ad Type for RFC2833:              | 98                          |            |            |
|                                                                      | Redundant Transn      | mission of RFC28   | 33 Tones according to<br>RFC2198: |                             |            |            |
|                                                                      | Apply                 | Undo               | Help                              |                             |            |            |

k

For SoftFax please ensure that **T.38 Fax is disabled** for appropriate interworking. Further the option **Transmission of Fax/Modem Tones according to RFC2833** is enabled and **Redundant Transmission of RFC2833 Tones according to RFC2198** is disabled.

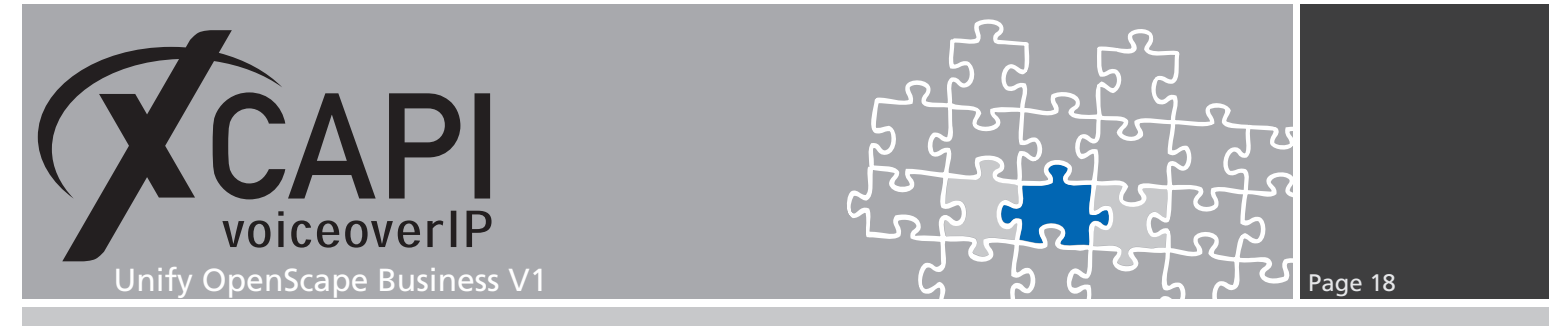

### **T.38**

When using the T.38 protocol you have to enable the T.38 Fax option within the Codec Parameters dialog of the Voice Gateway.

| Voice Gateway                       | Codec Parameters Edit Codec Parameters |                        |                                  |                    |             |            |
|-------------------------------------|----------------------------------------|------------------------|----------------------------------|--------------------|-------------|------------|
| SIP Parameters                      |                                        |                        |                                  |                    |             |            |
| Codec Parameters                    |                                        |                        |                                  |                    |             |            |
| Destination Codec Parameters        |                                        | Cadaa                  | Dulauitu                         | Voice Activity     |             | Examp Size |
| Internet Telephony Service Provider |                                        | Codec                  | Priority                         | Detection          |             | Frame Size |
| Networking                          | G.711 A-law                            |                        | Priority 1 🗸                     | VAD:               |             | 20 🗸 ms    |
| SIP Interconnection                 | G.711 µ-law                            |                        | Priority 2 🗸                     | VAD:               |             | 20 🗸 ms    |
|                                     | G.729A                                 |                        | not used 🗸                       | VAD:               |             | 20 🔽 ms    |
|                                     | G.729AB                                |                        | not used 🖌                       | VAD: 🗹             |             | 20 🗸 ms    |
|                                     | Enhanced DS                            | SP Channels            | Use G.711 only                   |                    |             |            |
|                                     | 1.50 Pax                               |                        | T.38 Fax:<br>Use FillBitRemoval: |                    |             |            |
|                                     |                                        | Max. UDP Datagram S    | ize for T.38 Fax (bytes):        | 1472               |             |            |
|                                     |                                        | Error Correction L     | sed for T.38 Fax (UDP)           | t38UDPRedundancy 🗸 | l           |            |
|                                     | Misc.                                  |                        | ClearChannel:                    |                    | Frame Size: | 20 🔽 msec  |
|                                     | RFC2833<br>Transmissio                 | on of Fax/Modem Tone:  | according to RFC2833:            | V                  |             |            |
|                                     | Trans                                  | mission of DTMF Tone:  | according to RFC2833:            |                    |             |            |
|                                     |                                        | Pay                    | load Type for RFC2833:           | 98                 |             |            |
|                                     | Redundan                               | nt Transmission of RFC | 2833 Tones according to          |                    |             |            |

You also need to disable the option **Always use software fax over audio channels** within the XCAPI controllers **Features** dialog.

| 🜠 XCAPI Configuration                                |                                                                                                    |  |  |
|------------------------------------------------------|----------------------------------------------------------------------------------------------------|--|--|
| File View Help                                       |                                                                                                    |  |  |
| 8 8 0                                                |                                                                                                    |  |  |
| Configuration                                        | Controller Features                                                                                                    |  |  |
| Information                                          | Simulate ECT                                                                                                    |  |  |
| Licences (XCAPI 1000 Lines + Fax)                    | In cases where the environment does not support call-transfer operations it is possible to<br>simulate call-transfer by call-tromboning (line-interconnect). |  |  |
|                                                      | Simulate ECT by call-tromboning (line-interconnect)                                                                                                    |  |  |
| Controller                                           | Notify destination                                                                                                    |  |  |
| Unify OpenScape Business V1                          | Tunnel signaling information to destination Try path replacement                                                                                             |  |  |
| CAPI 2.0                                             | Hold/Retrieve relay                                                                                                    |  |  |
| - 🎺 Audio Properties                                 | Software Codecs                                                                                                    |  |  |
| B- III Network     Supplementary Services     Codecs | These features affect the behaviour of the system in some situations and will be applied to each<br>connection of this controller.                           |  |  |
| - 🛞 Telephone-number-filter                          | Always use software fax over audio channels                                                                                                    |  |  |
| 🛨 🆏 Tweaks                                           | Always use software modem over audio channels                                                                                                    |  |  |
| 🕀 🖑 Audioports                                       |                                                                                                    |  |  |
| H.323 Tweaks                                         |                                                                                                    |  |  |
| <b>/</b>                                             |                                                                                                    |  |  |

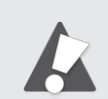

Please note that the amount of T.38 fax channels are limited by the gateway.

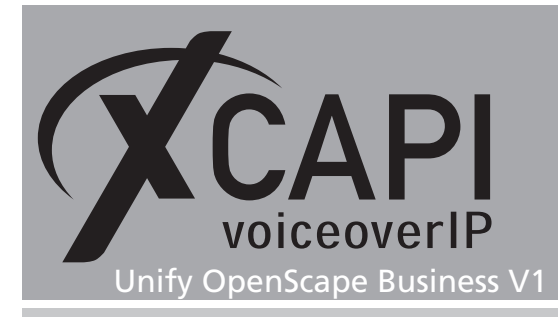

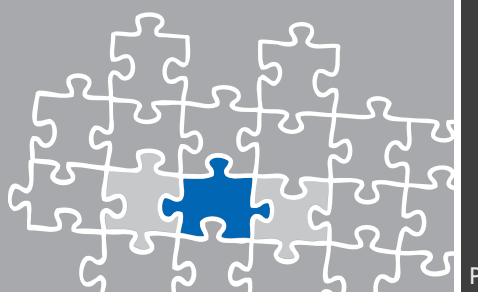

### DTMF

The Parameter Transmission of DTMF Tones according to RFC2833 must be enabled.

The value for the **Payload Type for RFC2833** must be equivalent to the XCAPI controller settings.

| /oice Gateway                       | Codec Parameters                                          |                                          |                |              |           |  |  |
|-------------------------------------|-----------------------------------------------------------|------------------------------------------|----------------|--------------|-----------|--|--|
| SIP Parameters                      | Edit Codec Parameters                                     |                                          |                |              |           |  |  |
| Codec Parameters                    |                                                           |                                          |                |              |           |  |  |
| Destination Codec Parameters        | Codec                                                     | Priority                                 | Voice Activity | Er           | amo Sizo  |  |  |
| Internet Telephony Service Provider | Goueo                                                     | Thomy                                    | Detection      |              |           |  |  |
| Networking                          | G.711 A-law                                               | Priority 1 🗸                             | VAD:           |              | 20 🔽 mse  |  |  |
| SIP Interconnection                 | G.711 µ-law                                               | Priority 2 🗸                             | VAD:           |              | 20 🗸 mse  |  |  |
|                                     | G.729A                                                    | not used 🔽                               | VAD:           |              | 20 🗸 mse  |  |  |
|                                     | G.729AB                                                   | not used 🔽                               | VAD: 🗹         |              | 20 🗸 mse  |  |  |
|                                     | Enhanced DSP Channels                                     |                                          |                |              |           |  |  |
|                                     |                                                           | Use G.711 only                           |                |              |           |  |  |
|                                     | T.38 Fax                                                  |                                          | _              |              |           |  |  |
|                                     | 1.38 Fax:                                                 |                                          |                |              |           |  |  |
|                                     | Use FillBitRemoval: 🗹                                     |                                          |                |              |           |  |  |
|                                     | Max. UDP Datagram Size for T.38 Fax (bytes): 1472         |                                          |                |              |           |  |  |
|                                     | Error Correction Used for T.38 Fax (UDP) 138UDPRedundancy |                                          |                |              |           |  |  |
|                                     | Misc.                                                     |                                          |                |              |           |  |  |
|                                     |                                                           | ClearChannel:                            | ✓ F            | rame Size: 2 | 20 🔽 msec |  |  |
|                                     | RFC2833                                                   |                                          |                |              |           |  |  |
|                                     | Transmission of Fax/Modem                                 | Tones according to RFC2833:              | $\checkmark$   |              |           |  |  |
|                                     | Transmission of DTMF                                      | Tones according to RFC2833:              |                |              |           |  |  |
|                                     |                                                           | Payload Type for RFC2833:                | 98             |              |           |  |  |
|                                     | Redundant Transmission o                                  | f RFC2833 Tones according to<br>RFC2198: |                |              |           |  |  |

Please review the according codec within the XCAPI controller configuration.

| 🖉 XCAPI Configuration                                                                                                    |                                                                                                    |
|----------------------------------------------------------------------------------------------------|----------------------------------------------------------------------------------------------------|
| File View Help                                                                                                    |                                                                                                    |
|                                                                                                    |                                                                                                    |
| Configuration                                                                                                    | Options                                                                                                    |
| Information     Concept (2000 Lines + Fax)     Concept (2000 Lines + Fax)     Concept (2000 Lines + Fax)     Concept (2000 Lines + Fax)     For (2000 Lines + Fax)     For (2000 | Payload Type<br>Define the payload-type that should be used to receive telephone-events sent by remote<br>terminals.<br>Payload-Type (0-127) 98<br>Recommendation |
|                                                                                                    |                                                                                                    |

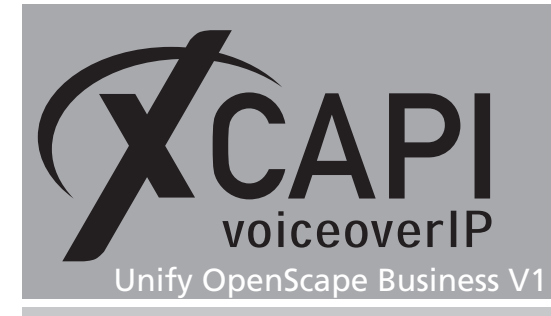

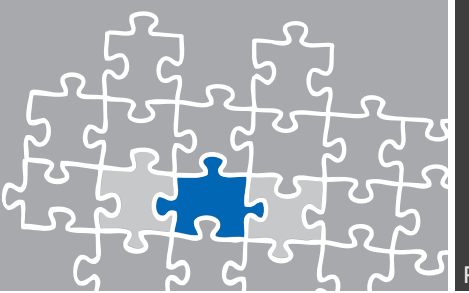

# **Exclusion of Liability**

#### Copyright © 2014 TE-SYSTEMS GmbH

#### All rights reserved

This document, in part or in its entirety, may not be reproduced in any form without the prior consent of TE-SYSTEMS GmbH.

The information contained in this document was correct at the time of writing. TE-SYSTEMS GmbH reserves the right to make any alterations without prior notice.

The utmost care was applied during the compilation of texts and images, as well as during the creation of the software. Nevertheless, no responsibility can be taken for the content being accurate, up to date or complete, nor for the efficient or error-free operation of the software for a particular purpose. Therefore, TE-SYSTEMS GmbH cannot be held liable for any damages resulting directly or indirectly from the use of this document.

#### **Trademarks**

All names of products or services used are trademarks or registered trademarks (also without specified indication) of the respective private or legal persons and are therefore subject to legal regulations.

#### Third Party Disclaimer and Limitations

This product includes software developed by the OpenSSL Project for use in the OpenSSL Toolkit. (http://www.openssl.org/)

This product includes cryptographic software written by Eric Young (eay@cryptsoft.com).

This product includes software written by Tim Hudson (tjh@cryptsoft.com).

This product includes source code derived from the RSA Data Security, Inc. MD2, MD4 and MD5 Message Digest Algorithms.

This product includes source code derived from the RFC 4634 Secure Hash Algorithm software.

#### **Copyright-Notices**

All files included in this sample are copyrighted by TE-SYSTEMS GmbH.

All samples and the SDK may only be used in combination with the XCAPI-product.

The SDK contains code from libtiff with the following copyright-notice:

Copyright (c) 1988-1997 Sam Leffler

Copyright (c) 1991-1997 Silicon Graphics, Inc.

Permission to use, copy, modify, distribute, and sell this software and its documentation for any purpose is hereby granted without fee, provided that (i) the above copyright notices and this permission notice appear in all copies of the software and related documentation, and (ii) the names of Sam Leffler and Silicon Graphics may not be used in any advertising or publicity relating to the software without the specific, prior written permission of Sam Leffler and Silicon Graphics.

THE SOFTWARE IS PROVIDED "AS-IS" AND WITHOUT WARRANTY OF ANY KIND, EXPRESS, IMPLIED OR OTHERWISE, INCLUDING WITHOUT LIMITATION, ANY WARRANTY OF MERCHANTABILITY OR FITNESS FOR A PARTICULAR PURPOSE.

IN NO EVENT SHALL SAM LEFFLER OR SILICON GRAPHICS BE LIABLE FOR ANY SPECIAL, INCIDENTAL, INDIRECT OR CONSEQUENTIAL DAMAGES OF ANY KIND, OR ANY DAMAGES WHATSOEVER RESULTING FROM LOSS OF USE, DATA OR PROFITS, WHETHER OR NOT ADVISED OF THE POSSIBILITY OF DAMAGE, AND ON ANY THEORY OF LIABILITY, ARISING OUT OF OR IN CONNECTION WITH THE USE OR PERFORMANCE OF THIS SOFTWARE.

#### **TE-SYSTEMS** GmbH

Managing Directors Andreas Geiger Oliver Körber

> Address Max-von-Laue-Weg 19 D-38448 Wolfsburg Germany

> > Tel. +49 5363 8195-0 Fax +49 5363 8195-999

E-Mail info@te-systems.de Internet www.te-systems.de www.xcapi.de